Os usuários que desejam imprimir seus certificados deverão acessar a URL <u>http://certificados.unespar.edu.br</u>, após informar seu CPF, serão apresentados os certificados cadastrados.

| ( icertificados.une | spar.edu.br                                                                           | ✓ 🚺 C Q. Pesquisar | ] ☆ ( | • | ŵ | ◙ ≡ |
|---------------------|---------------------------------------------------------------------------------------|--------------------|-------|---|---|-----|
| Sist                | ema de Emissão de Certificados                                                        |                    |       |   |   |     |
| In                  | icio Pesquisa Contato                                                                 |                    |       |   |   |     |
| Infor               | me seu CPF:                                                                           |                    |       |   |   |     |
|                     | Pesquisar                                                                             |                    |       |   |   |     |
| 2016   U            | iversidade Estadual do Paraná   Unespar   Campus Campo Mourão   Centro de Informática |                    |       |   |   |     |
|                     |                                                                                       |                    |       |   |   |     |
|                     |                                                                                       |                    |       |   |   |     |

Figura 1: Página Inicial

Para a geração dos certificados é necessário no mínimo os seguintes dados:

- CPF do Participante;
- Nome do Participante.

Poderão ser incluídos diversos outros dados.

Para a administração do sistema, acesse <u>http://certificados.unespar.edu.br/admin</u>, e informe seu E-mail e Senha previamente cadastrada junto ao Centro de Informática do Campus de Campo Mourão, após realizar o login no sistema, temos a página abaixo:

| € (i)   200.201.19.32/sistema_certificados/admin/index |                                    |      |                       | ☆     | ê | ŧ | <b>^</b> | 2 | ≡ |  |  |
|--------------------------------------------------------|------------------------------------|------|-----------------------|-------|---|---|----------|---|---|--|--|
|                                                        | Sistema de Emissão de Certificados | Home | Cadastro <del>-</del> | Sobre |   |   |          |   |   |  |  |
|                                                        | Home                               |      |                       |       |   |   |          |   |   |  |  |
|                                                        |                                    |      |                       |       |   |   |          |   |   |  |  |
|                                                        |                                    |      |                       |       |   |   |          |   |   |  |  |
|                                                        |                                    |      |                       |       |   |   |          |   |   |  |  |

Figura 2: Página Inicial da administração do sistema

Conforme a figura 3, temos o Menu do Sistema, onde conforme o exemplo, temos no menu Cadastro, os seguintes itens Evento, Imagem, Modelo de Certificado e Certificado.

| Sistema de Emissão de Certificados | Home | Cadastro -                                     | Movimentação - Sobre Usuário - |
|------------------------------------|------|------------------------------------------------|--------------------------------|
| Home                               |      | Evento<br>Imagem<br>Modelo de C<br>Certificado | ertificado                     |

Figura 3: Menu do Sistema

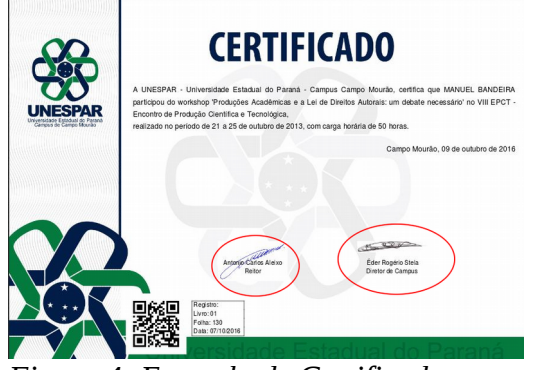

Figura 4: Exemplo de Certificado

Como pode ser visto na Figura 4, o certificado é composto de dois tipos de imagens, o fundo do certificado e as assinaturas, então, caso esses itens não estejam previamente cadastrados é necessário realizar essa rotina.

Para adicionar novas imagens, vá ao Menu e acesse Cadastro  $\rightarrow$  Imagem.

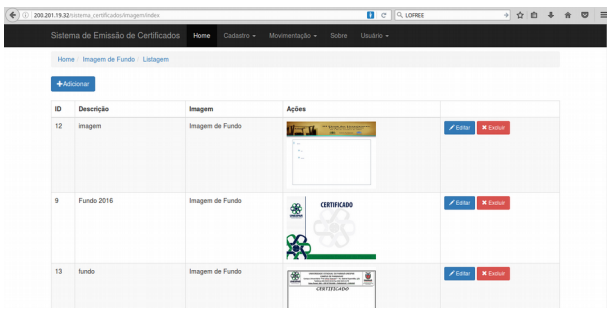

Figura 5: Listagem das Imagens

Para adicionar uma nova imagem, na página de Listagem das Imagens, clique no botão Adicionar.

| Adicionar Imagem |                                                |
|------------------|------------------------------------------------|
| Descrição        |                                                |
| Tipo de Imagem   | Selecione                                      |
| Nome Completo    |                                                |
| Cargo/Função     |                                                |
| Portaria         |                                                |
| Imagem           | Selecionar arquivo Nenhum arquivo selecionado. |
|                  | Salvar                                         |

Figura 6: Formulário de cadastro de imagem

Após clicar em Adicionar, será apresentado o Formulário de cadastro de imagem, em que para a inserção de uma imagem de fundo são obrigatórios os seguintes dados:

- Descrição (Uma descrição da imagem, "Fundo 2016", "Fundo IX EPCT";
- Tipo de Imagem (No caso de Imagem de Fundo, selecionar Imagem de Fundo);

• Imagem (Selecione a imagem desejada).

Caso deseje inserir uma assinatura, forneça os seguintes dados:

- Descrição (Exemplo: "Fulano de Tal", "Antonio Carlos Jobim");
- Tipo de Imagem (No caso, selecione Assinatura);
- Nome Completo;
- Cargo/Função (Exemplo: "Reitor", "Diretor de Campus", "Coordenador do XI EPCT");
- Portaria Item não obrigatório;
- Imagem (Imagem desejada).

## Evento

Para a criação de um novo evento, acesse no menu o item Cadastro→Evento, é apresentada uma listagem com os eventos cadastrados, após clique em Adicionar para criar um novo evento.

| Adicionar Evento     |        |
|----------------------|--------|
| Descrição            | 1      |
| Data de Início       |        |
| Data de Encerramento |        |
| Livro                |        |
| Folha                |        |
| Data de Registro     |        |
| Campus               |        |
|                      | Salvar |
|                      |        |

Figura 7: Formulário de Cadastro de Evento

Conforme o formulário de Cadastro de Evento, são apresentados os os campos necessários:

- 1. Descrição ("XI Epct", "Seminário de Letras da Unespar");
- 2. Data de Início (Data de início do Evento);
- 3. Data de Encerramento;
- 4. Livro, Folha, Data de Registro (Dados do registro dos certificados em documentos específico do campus);
- 5. Campus (Selecione o campus que foi responsável execução do evento.

## Modelo de Certificado

Para a criação do Modelo de Certificado acesse o Menu→ Cadastro→ Modelo de Certificado, na listagem apresentada, clique em Adicionar, e será apresentado o formulário de cadastro de Modelo de Certificados.

No formulário de cadastro de Modelo de Certificado, existem três abas: Dados, Configuração e Assinaturas.

Na aba dados, figura 8, informe os seguintes dados:

- 1. Descrição (Descrição do modelo, exemplo "Ouvinte", "Participante", "Participante de Mesa Redonda");
- 2. Texto (Texto que irá na frente do certificado, nesse campo deve-se observar a obrigatoriedade da estrutura [nome\_participante], que tem a função de coringa, que no momento a geração do certificado, será substituido pelo nome do participante. Poderão ser utilizados outros coringas, definidos pelo próprio usuário, mas os mesmo deverão seguir o padrão semelhante ao nome\_participante, por exemplo carga\_horaria, local, sem acentuação, nem espaços em branco.
- 3. Programação (Texto que irá no verso do certificado)
- 4. Evento (Evento ao qual o Modelo de Certificado se refere);
- 5. Imagem de Fundo (Imagem de fundo, que será utilizada na criação do certificado)

| Dados Confi  | ação Assinatura |  |
|--------------|-----------------|--|
| Desc         | ão              |  |
| T            | to              |  |
|              |                 |  |
| Program      | ão              |  |
|              |                 |  |
| Ev           | to              |  |
| Imagem de Fi | do              |  |

Figura 8: Formulário de Cadastro de Modelo de Certificado

Na aba Configuração, figura 9, estão os campo de configuração do Modelo de Certificado, esse dados são preenchidos com valores padrões, podendo ser alterados.

| Adicionar Modelo de Certificad     | dicionar Modelo de Certificado |  |  |  |  |  |
|------------------------------------|--------------------------------|--|--|--|--|--|
| Dados Configuração                 | Assinatura                     |  |  |  |  |  |
| Tamanho da Fonte                   | 12                             |  |  |  |  |  |
| Margem Esquerda                    | 70                             |  |  |  |  |  |
| Margem Direita                     | 5                              |  |  |  |  |  |
| Margem Superior                    | 50                             |  |  |  |  |  |
| Margem Superior da<br>Assinatura 1 | 140                            |  |  |  |  |  |
| Margem Superior da<br>Assinatura 2 | 140                            |  |  |  |  |  |
|                                    | Salvar                         |  |  |  |  |  |

Figura 9: Aba Configuração

Na aba assinaturas, são selecionadas as assinaturas que deverão aparecer no certificado.

| Adicionar Modelo de Certificado                                       |            |  |  |  |
|-----------------------------------------------------------------------|------------|--|--|--|
| Dados Configuração                                                    | Assinatura |  |  |  |
| <ul> <li>Éder Rogério Stela</li> <li>Antonio Carlos Aleixo</li> </ul> |            |  |  |  |
|                                                                       | Salvar     |  |  |  |

Figura 10: Aba Assinaturas

## Certificado

Para adicionar um certificado, acesso o menu Cadastro, o item Certificado, e será apresentada uma listagem dos certificados previamente cadastrados. Entre as forma de inserir um certificado, temos duas formas Adicionar Manualmente ou Importar Dados.

Em Adicionar Manualmente, é apresentado um formulário para os dados serem digitados manualmente, figura 11.

| Adicionar Certificado      |        |  |  |  |
|----------------------------|--------|--|--|--|
| Nome do Participante       |        |  |  |  |
| <u>CPF do Participante</u> |        |  |  |  |
| CARGA HORARIA              |        |  |  |  |
|                            | Salvar |  |  |  |

Figura 11: Formulário Adicionar Manualmente

Dois campos sempre serão solicitados Nome do Participante e CPF do Participante, no exemplo é também solicitado a Carga Horária, devido que no texto frontal do certificado, que foi cadastrado no Modelo de Certificado, tinha o coringa [carga\_horaria].

Já na opção Importar Dados, aparece o formulário abaixo, Figura 12.

| Importar Arquivo      |                                                                                        |
|-----------------------|----------------------------------------------------------------------------------------|
| Evento                | •                                                                                      |
| Modelo de Certificado |                                                                                        |
| Tipo de Importação    | <ul> <li>Sobreescrever os certificados do modelo atual (Excluir e Inserir).</li> </ul> |
|                       | <ul> <li>Adicionar certificados ao modelo atual (Inserir).</li> </ul>                  |
| Arquivo CSV           | Selecionar arquivo Nenhum arquivo selecionado.                                         |
|                       | Enviar                                                                                 |
|                       | Enviar                                                                                 |

Figura 12: Importar Dados

Neste formulário temos os seguintes campos:

- 1. Evento
- 2. Modelo de Certificado
- 3. Tipo de Importação ("Sobreescrever os certificados do modelo atual (Excluir e Inserir)" nesta opção todos os certificados, referente ao modelo informado serão excluidos e inseridos conforme os dados enviados, em "Adicionar certificados ao modelo atual (Adicionar)" se houverem certificados já cadastrados, os novos serão adicionados na sequência.
- 4. Arquivo CSV (Selecione o arquivo CSV, que contem os dados dos participantes)

Conforme a Figura 13, pode-se utilizar o Excel para criação do arquivo que será utilizado para importação de dados, a primeira linha será o cabeçalho do arquivo, sendo obrigatório as seguintes colunas:

- 1. nome\_participante;
- 2. cpf\_participante.

## As demais colunas são relativas ao texto do certificado fornecido pelo usuário

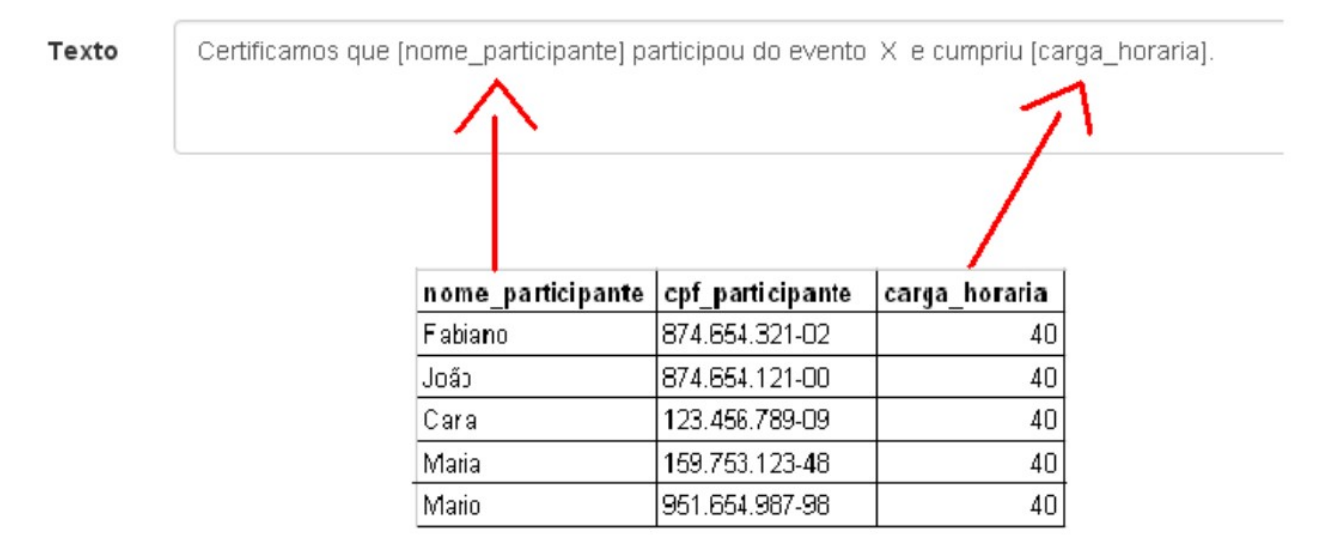

Figura 13: Texto do Certificado e Planilha de Excel

Após a criação da planilha do Excel com os dados, vá em salvar como e selecione **CSV** (delimitado por vírgula).

Em resumo para criação de um certificado é necessário:

- 1. Adicionar as imagens de Fundo e Assinatura, ou utilizar as previamente cadastradas;
- 2. Criar um novo evento (Seminário, Semana Acadêmica, etc.);
- 3. Definir o Modelo de Certificado (Modelo para participante, orador, palestrante, etc);
- 4. Cadastrar os dados dos participantes.